客戶端環境檢查及安裝安控元件

STEP1: 依序點選 證書管理 → 客戶端環境檢查。

|                          | ②金網       ●中國 •       您還有09 分26 粉損作時間 C       Language •       登出         管理       進出口貿易       利匯率資訊       管理設定       證書管理         證書下載       證書展期       證書暫禁         證書註銷       客戶email更新       客戶端環境檢查 |           |                          |                            |   |
|--------------------------|----------------------------------------------------------------------------------------------------|-----------|--------------------------|----------------------------|---|
| ● 第一銀行 First Bank 第 € 金網 | ♀ 中國 -                                                                                                    | 總證        | 有09分26秒操作時間 C            | Language 🔹 登出              | l |
| •                        |                                                                                                    | 志海:       | 省地時間: 2021-2-24 09:49:46 | 本機電腦時間: 2021-2-24 09:49:45 |   |
| 儀表板 帳戶查詢 收付款管理 迸         | 佳出口貿易 利匯率資訊 管理設定                                                                                                    | 證書管理      |                          |                            |   |
|                          |                                                                                                    |           |                          | ×                          | I |
| 證書查詢                     | 證書下載                                                                                                    | 證書展期      | 證書暫禁                     |                            |   |
| 證書解禁                     | 證書註銷                                                                                                    | 客戶email更新 | 客戶端環境檢查                  | *                          |   |
| 安控軟體下載                   | 證書設備自我檢測                                                                                                    |           |                          |                            |   |

STEP 2:可以查看有哪些元件尚未安装,如果未安裝可以下載進行安裝動作

(STEP3~4) °

| 儀表     | 版 帳戶查詢                         | 收付款管理 進出口貿易                | 利匯率資訊 管理設定       | 證書管理          |        |        |
|--------|--------------------------------|----------------------------|------------------|---------------|--------|--------|
| ہ<br>۵ | 證書管理 > 客戶環;<br>■ <b>客戶環境檢測</b> | 竟檢測                        |                  |               |        |        |
|        |                                |                            | 第一銀行網絡銀行用戶安控     | 元件安裝項目(非IE用戶) |        |        |
|        | 序號                             | 安装元件安装项目                   |                  | 目的            | 下載安装程序 | 您目前的設定 |
|        | 1                              | 數字證書申請元件                   |                  | 下載            |        | 已安装    |
|        | 2                              | 簽章交易元件                     | 金八、超書下載、食草父易必要元件 | 下載            |        | 已安装    |
| < <    | 如為 <mark>已安</mark> 朝           | <mark>仧</mark> 請略過 STEP3 夃 | をSTEP4 步驟。>      | >>            | L      |        |

STEP 3: 檢查電腦中是否有舊版安控軟體,如有,請移除舊版安控軟體,移除

後請將電腦重新開機。

| 應用程式與功能         |                   |   |
|-----------------|-------------------|---|
| FCB_InterPass2K | 將解除安裝此應用程式與其相關資訊。 |   |
|                 | 解除安全              | 装 |
|                 | 修改 解除安裝           |   |

STEP 4: 依序點選 證書管理 → 安控軟體下載。

| 0  | 第一部  | 銀行 Livet B      | ank 笛户余 | 網。中國一 |       |      |           | 您還有09分26秒操作時間 C            | Language 💌 登出          |      |
|----|------|-----------------|---------|-------|-------|------|-----------|----------------------------|------------------------|------|
| U  | 71 J | FICT J THISE DA |         |       |       |      |           | 臺灣當地時間: 2021-2-24 09:49:46 | 本機電腦時間: 2021-2-24 09:4 | 9:45 |
| 儀表 | 耟板   | 帳戶查詢            | 收付款管理   | 進出口貿易 | 利匯率資訊 | 管理設定 | 證書管理      |                            |                        |      |
|    |      |                 |         |       |       |      |           |                            |                        | ×    |
|    | 證書查  | 詢               |         | 證書下載  |       |      | 證書展期      | 證書暫禁                       |                        |      |
|    | 證書解  | 禁               |         | 證書註銷  |       |      | 客戶email更新 | 客戶端環境檢查                    |                        |      |
|    | 安控軟  | 體下載             |         | 證書設備自 | 1我檢測  |      |           |                            |                        |      |

## STEP 4-1:下載安控軟體進行安裝動作。

| 證書管理 > 安控軟件下載 |        |                          |  |
|---------------|--------|--------------------------|--|
| ■ 安控軟件下載      |        |                          |  |
|               | 第      | 一銀行網絡銀行用戶安控元件安裝項目(非IE用戶) |  |
| 數字證書申請元件      | 下載安装程序 |                          |  |
| 簽章交易元件        | 下载安装程序 |                          |  |

## STEP 4-2: 共有兩個軟體需安裝。

| 下載                            |                    |      |          |
|-------------------------------|--------------------|------|----------|
| A) 🖻 🗊 🛝 排序 🗸 🗮 檢視 🗸          |                    |      |          |
| 名稱<br>> 今天                    | 修改日期               | 類型   | 大小       |
| G FCB_InterPass2K_Com         | 2024/1/25 上午 09:36 | 應用程式 | 2,901 KB |
| CryptoKitHost.FirstBank.Setup | 2024/1/25 上午 09:36 | 應用程式 | 2,257 KB |

STEP 4-3:執行 FCB\_InterPass2K\_Com.exe,安裝過程中不會有畫面出現,點擊

兩下安裝即可。

STEP 4-4:執行 CryptoKitHost.FirstBank.Setup.exe,安裝過程中會有畫面,按

關閉即可結束安裝。

|     |                                 | 檢視 → •••        | – – × |
|-----|---------------------------------|-----------------|-------|
|     | 名稱                              | 安装完成            |       |
|     | ∨ 今天                            | 安装已成功完成。        |       |
|     | FCB_InterPass2K_Com             | 已完成             |       |
| *   | 🐞 CryptoKitHost.FirstBank.Setup |                 |       |
|     |                                 |                 |       |
|     |                                 |                 |       |
|     |                                 |                 |       |
| 1   |                                 |                 |       |
| 1   |                                 |                 |       |
| 1   |                                 |                 |       |
| - 1 |                                 | www.cica.com.cn |       |

STEP 4-5:在安裝電腦的已安裝應用程式檢查是否已安裝完妥,後續再到客戶端

| Peter<br>本機帳戶                                                           | 應用程式                                    |  |
|-------------------------------------------------------------------------|-----------------------------------------|--|
| 尋找設定 Q                                                                  | 8二 已安裝的應用程式<br>解除支裝並無理念電腦上的應用程式         |  |
| 介 首頁 ▲ 糸斑                                                               | 應用程式進階設定<br>選擇取得應用程式、封存應用程式、解除安裝更新的位置   |  |
| <ul> <li>3xm</li> <li>8 藍牙與裝置</li> </ul>                                | ☐ 預設應用程式<br>檔案與連結項型的預設值、其他預設值           |  |
| <ul> <li>網路和網際網路</li> <li>/ 個人化</li> </ul>                              | ▶ ● ● ● ● ● ● ● ● ● ● ● ● ● ● ● ● ● ● ● |  |
| <ul> <li>■ 應用程式</li> <li>● 帳戶</li> </ul>                                | 以應用程式開設網站<br>可在應用程式而非激異路中開設的網站          |  |
| <ul> <li>時間與語言</li> <li>勤歳</li> </ul>                                   | □3 影片播放<br>影片調整、HDR 理流、電池環境             |  |
| <ul> <li>★ 協助工具</li> <li>★ 新加工具</li> </ul>                              | ■ 設動<br>當您登人時自動設動的應用程式                  |  |
| ● 隱私權與安全性                                                               |                                         |  |
| 應用程式 > 已安裝的應用程                                                          | 式                                       |  |
| Structure CryptoKitHost.FirstBank (仅用做移除)<br>CFCA + 2024/1/25           |                                         |  |
| DTS Audio Processing<br>DTS, Inc.   2023/11/14                          | 16.0 KB •••                             |  |
| FastStone Image Viewer 7.7     7.7   FastStone Corporation   2022/11/17 |                                         |  |
| FCB_InterPass2K                                                         |                                         |  |
|                                                                         |                                         |  |

環境檢查確認是否已安裝。